#### PLEASE LOAD AFTER THE YEAR END ROLLOVER HAS BEEN COMPLETED

The ESPO Catalogue for the new financial year will be transferred via the AVCO Anycomms System. This will be available from now until after the period 12 Download.

Please Note: the ESPO Catalogue may take up to 45minutes to load.

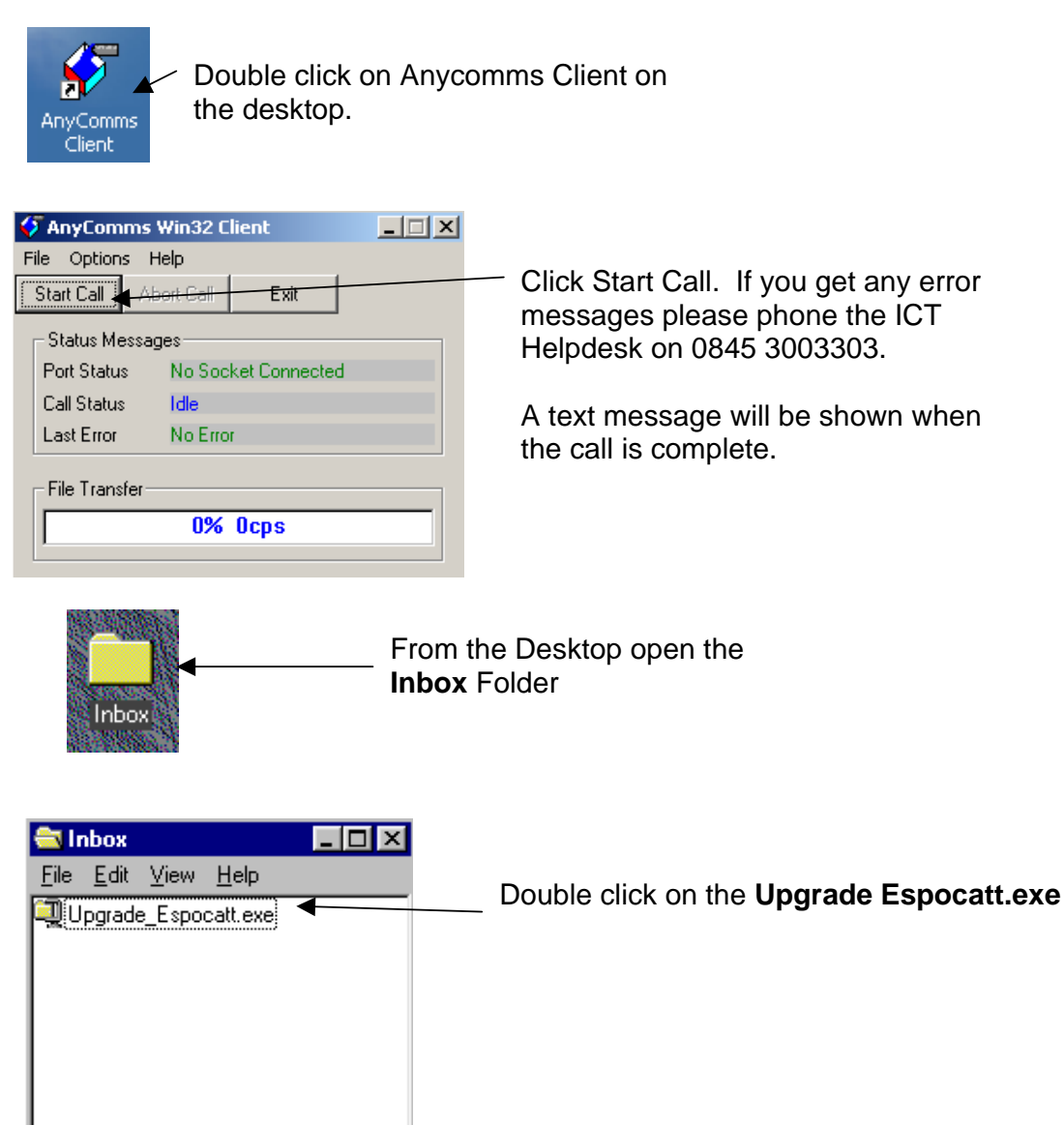

255KB

1 object(s)

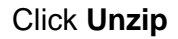

| WinZip Self-Extractor - Upgrade                                                   | Espo.exe 🔀                       |
|-----------------------------------------------------------------------------------|----------------------------------|
| To unzip all files in Upgrade Espo.exe<br>specified folder press the Unzip button | e to the <u>Unzip</u>            |
| Unzip to <u>folder:</u>                                                           | Browse  Hun WinZip  Close  About |
|                                                                                   |                                  |
| WinZin Self-Extractor                                                             |                                  |
| 1 file(s) unzipped successfully                                                   | Click OK. Click Close            |

### Log into Cash Accounts as normal.

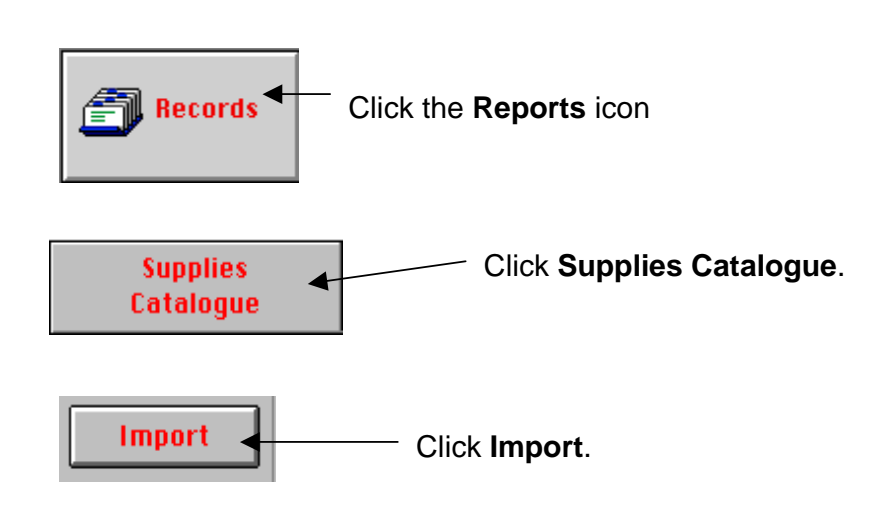

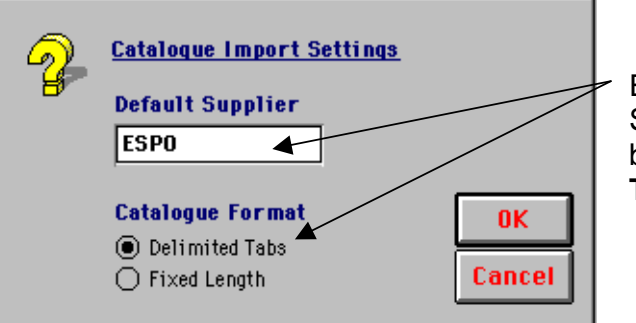

Enter **ESPO** as the Default Supplier. Ensure the radio button is against **Delimited** Tabs.

# Version 2.92

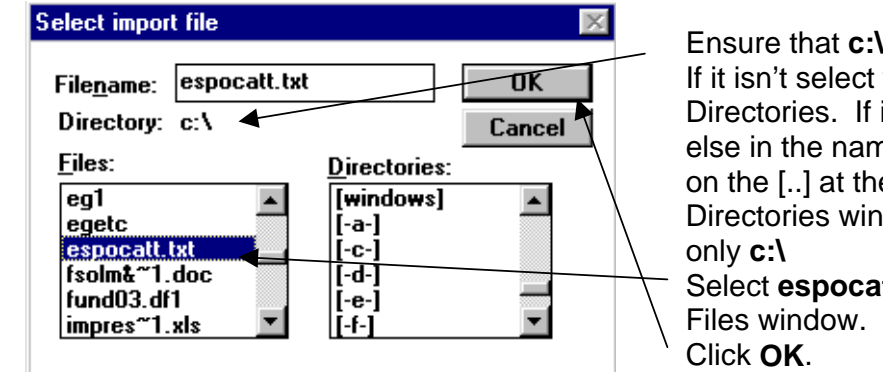

Ensure that **c:** is the directory. If it isn't select from the list of Directories. If it has anything else in the name double click on the [..] at the top of the Directories window until it's Select espocatt.txt from the

## Version 6

| Select import file           |                                                   |                                |                          | ? ×                                                        |
|------------------------------|---------------------------------------------------|--------------------------------|--------------------------|------------------------------------------------------------|
| Look jn:                     | Accounts<br>My Computer<br>3½ Floppy (A:)<br>Kaus | ts.be                          | d V Fu<br>s Ge<br>c S La | Click on the<br>down arrow<br>and select the<br>[C:] drive |
| Select import file           |                                                   |                                | ? X                      |                                                            |
| Look <u>i</u> n: 🗐           | (C:)                                              | - 🖻 🖻                          |                          |                                                            |
| Bootlog.prv                  | Command.com                                       | 🗐 espocatt.txt                 | File0006                 | -Select espocatt.txt                                       |
| E Bootlog.txt                | 🔊 Config.sys                                      | 폐 File0001.chk<br>폐 되는0002 ebk | File0007 🗟 🗟 🖬           | <b>.</b>                                                   |
| Catupd.exe                   | i≣ Detlog.txt                                     | File0003.chk                   | File0003                 | Click <b>Open</b> .                                        |
| 🗒 codriver.txt               | 🔄 eg1                                             | 📓 File0004.chk                 | 💭 fund02.                |                                                            |
| Code.exe                     | 🛋 egetc                                           | 폐 File0005.chk                 | 🥥 Fund03.                |                                                            |
| I                            |                                                   |                                | ▶                        |                                                            |
| File <u>n</u> ame: espo      | ocatt.txt                                         |                                | <u>O</u> pen             |                                                            |
| Files of <u>type</u> : All F | ïles (*.*)                                        |                                | Cancel                   |                                                            |
|                              |                                                   | Page 3 of 3                    | 5                        | 1                                                          |

S:\Sgos\SectionFiles\CentralAdmin\MI Database\MI 2004\MI 61-70\MI 70\espocatt2004.doc Joanne Cooper 25/03/04

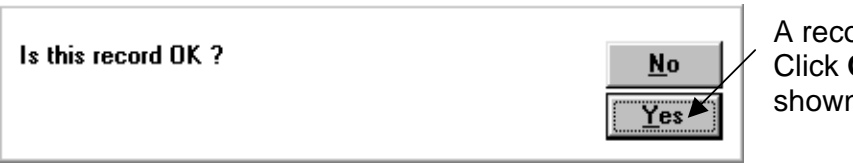

A record will be shown. Click **OK** to the message shown.

The ESPO Catalogue will now be loaded. This may take anything up to 45minutes.

| Import Finished | Click OK |
|-----------------|----------|
|-----------------|----------|

The new ESPO Catalogue has now been loaded.

Upgrade\_ESPO.exe can now be deleted from the Inbox.